## Koppeling – Google Agenda

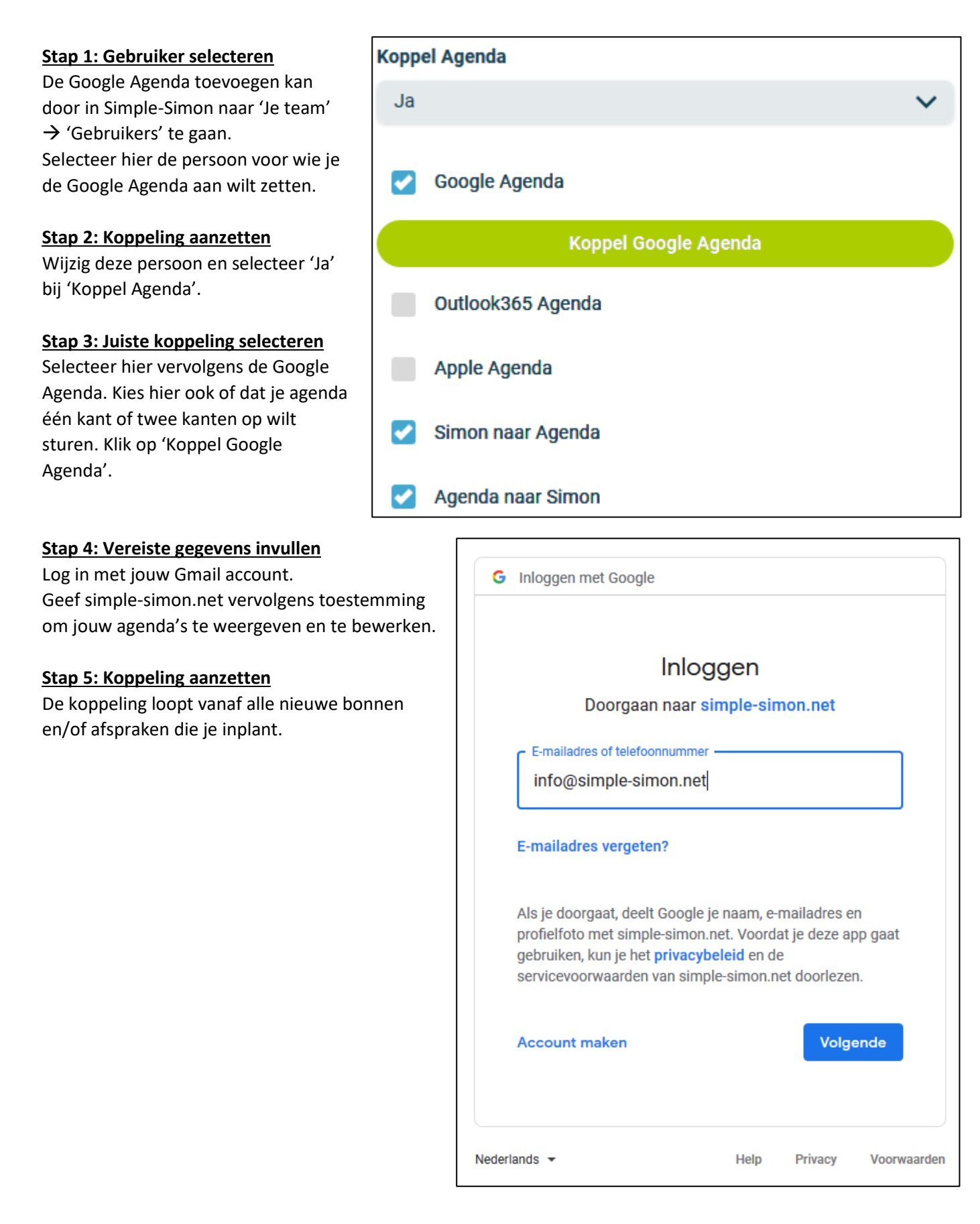